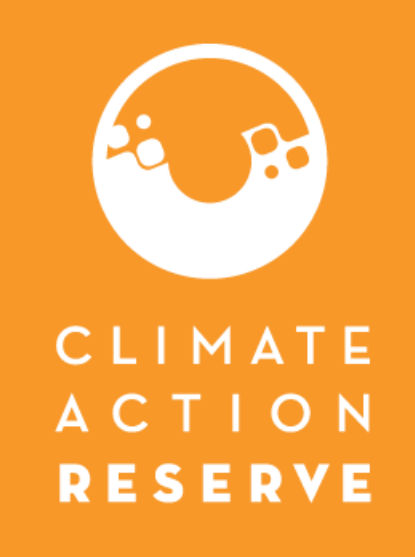

# Emisión y transferencia de créditos

abril 2025

### Activación de créditos

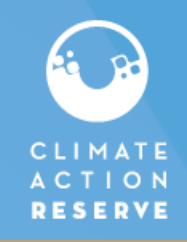

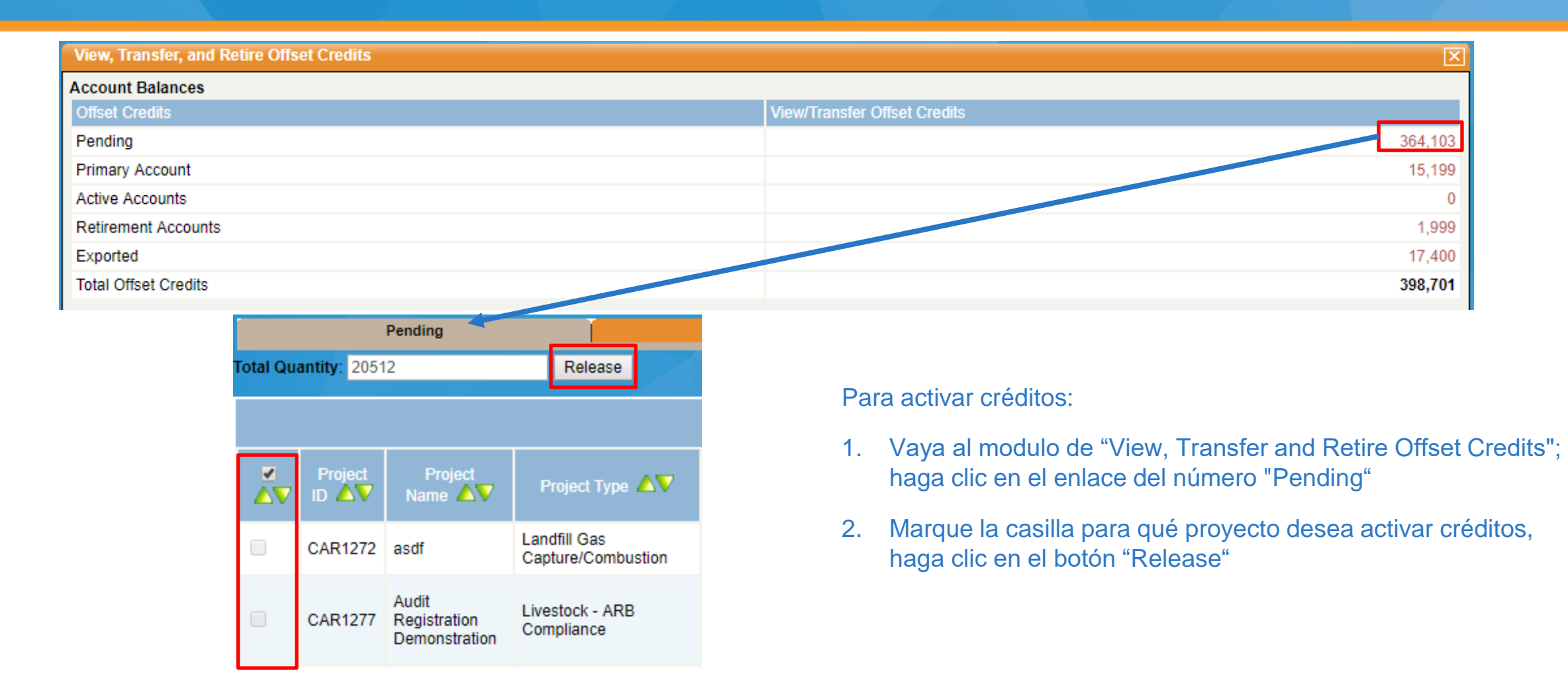

### Activación de créditos

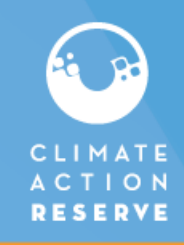

| Pending |         |                |        |                    | Primary A     | Account   | Í.                     | Act         | Retirement Accounts |                         |            |                    | Exported              |                |                               |              |                      |          |   |
|---------|---------|----------------|--------|--------------------|---------------|-----------|------------------------|-------------|---------------------|-------------------------|------------|--------------------|-----------------------|----------------|-------------------------------|--------------|----------------------|----------|---|
| otal Qu | antity: | 2              | R      | lelease            |               |           |                        |             |                     |                         |            |                    |                       |                |                               |              |                      |          |   |
|         |         |                |        |                    |               |           |                        |             |                     | Pending Offset Credit   |            |                    |                       |                |                               | Г            |                      |          |   |
|         | Project | ID Project Nam | ie 🛆 🗸 | Project<br>Type ▲▼ | Reduction/Rer | noval 🛆 🗸 | Protocol<br>Version ▲▼ | Vintage 🛆 🗸 | Offset Cr           | edit Serial Numbers 🛆 🗸 |            | CORSIA<br>Eligible | ICVCM CCP<br>Eligible | Date Effective | Quantity of Offset<br>Credits | Date Iss ed  | Transfer<br>Quantity | S atus 🛆 | ▼ |
|         |         |                | -      |                    |               | -         |                        |             |                     |                         | -          | -                  |                       | 01/22/2025     | 101,330                       | 08/22/20:4 1 | 101330               | Invoiced |   |
|         |         | 1.000          |        |                    |               | -         | -                      |             | -                   |                         |            | -                  | Wandson to            | 01/22/2025     | 1,698                         | 08/22/2024   | 1698                 | Invoiced |   |
|         | •       | 10000          | - 7    | 100                |               | 10.00     | -                      |             | -                   | -                       |            | 1.00-              |                       | 01/22/2025     | 25,082                        | 08/22/2024   | 25082                | Invoiced |   |
|         |         | -              |        |                    |               | -         | -                      |             |                     | 1.00                    | -          |                    | 12                    | 10/31/2024     | 4,839                         | 10/31/2024   | 4839                 | Pending  |   |
|         | •       |                |        |                    |               | -         | -                      |             |                     | -                       | -          | -                  | ***                   | 10/31/2024     | 13,652                        | 10/31/2024   | 13652                | Pending  |   |
|         | •       | -              |        |                    | _             |           | -                      |             | -                   |                         |            | -                  | "Blat                 | 10/31/2024     | 3,072                         | 10/31/2024   | 3072                 | Pending  |   |
|         | •       | montano        |        |                    | -ctr          | -CP       |                        | -           | -                   | *                       | W.F        | -                  |                       | 10/31/2024     | 5,662                         | 10/31/2024   | 5662                 | Pending  |   |
|         |         |                |        |                    | -             |           |                        | a           |                     |                         | 1-7:7      | -                  |                       | ~              | -                             | -            | 110                  |          |   |
|         |         |                |        |                    |               |           |                        |             |                     | Hifirst (prev           | goto next⊁ | last IP            |                       |                |                               |              |                      |          |   |

- La cantidad de créditos activados puede ser menor que la cantidad originalmente emitida. Si desea ajustar el monto a facturar, puede ingresar la cantidad deseada en el campo "Transfer Quantity". El nuevo total se actualizará en el campo "Total Quantity". Esta opción solo está disponible durante los 5 meses del período de gracia después del registro de créditos.
- 2. Todos los créditos en "Total Quantity" se liberarán en una misma factura y, una vez liberados, la factura no podrá modificarse. Es importante solo liberar y facturar los créditos que van a pagar

### Activación de créditos

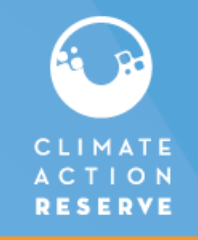

| Offset Credits Release Confirmation                                                                                                    |          |                 |                |         |  |  |  |  |
|----------------------------------------------------------------------------------------------------|----------|-----------------|----------------|---------|--|--|--|--|
| Offset Credit Serial Numbers                                                                                                    | Quantity | Submit Quantity | Project Name   | Vintage |  |  |  |  |
| CAR-ROC-US-1305-105-924-CA-2017-2073-1 to 9000                                                                                                    | 9000     | 9000            | Livestock      | 2017    |  |  |  |  |
| CAR-ROC-US-1309-105-939-MA-2017-2075-1 to 9000                                                                                                    | 9000     | 9000            | Test Name      | 2017    |  |  |  |  |
| CAR-1-US-1310-32-924-CA-2017-2076-1 to 2512                                                                                                    | 2512     | 2512            | The Gulf coast | 2017    |  |  |  |  |
|                                                                                                    |          |                 |                |         |  |  |  |  |
| Release 20512 Offset Credits                                                                                                    |          |                 |                |         |  |  |  |  |
|                                                                                                    |          |                 |                |         |  |  |  |  |
| Confirm                                                                                                    | Cancel   |                 |                |         |  |  |  |  |
|                                                                                                    |          |                 |                |         |  |  |  |  |
| Car-app-uat01.apx.com says<br>You have initiated the process for releasing your offset credits. If you<br>continue, you will be invoiced an issuance fee for the selected offset<br>credits. The offset credits will be released when the payment is<br>received.<br>OK Cancel |          |                 |                |         |  |  |  |  |

- Confirmará la información de los créditos incluyendo la cantidad, si todo es correcto, seleccione confirmar.
  - Aparecerá una notificación advirtiendo que se facturará por la emisión de los créditos seleccionados.
  - Los créditos de compensación se liberarán en su cuenta "Primary" (o en la cuenta del dueño del proyecto) y estarán disponibles para su transferencia una vez que se reciba y procese el pago.
  - Tiene un período de gracia de 5 meses para facturar sus créditos. De no ser así, los créditos emitidos se facturan automáticamente 5 meses después de la fecha de registro y se espera el pago total.

## Transferencia de créditos

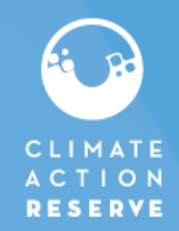

Dado que la mayoría de los proyectos en México tienen un dueño asociado, los créditos se transferirán automáticamente a la cuenta del dueño del proyecto después de que se complete el pago. Desde la cuenta del dueño del proyecto puedes seleccionar hacer lo siguiente:

- 1. Transferir los créditos de regreso a la cuenta del desarrollador del proyecto vinculado al proyecto (sin costo)
- 2. Transferir a otro titular de cuenta (la tarifa de transferencia es de 0.03 centavos por crédito)\*
- 3. Transferir a una cuenta de retiro (sin costo)

Existe un módulo de transferencia para todas las actividades de transferencia

Puede consultar la Guía del usuario, sección 13, para obtener más información sobre las transferencias:

https://climateactionreserve.org/how/program-resources/program-manual/

\*la factura de la transferencia se factura mensualmente, de modo que todas las transferencias realizadas en un mes se facturan juntas

## Transferencia de créditos-Entre titulares de cuenta (incluyendo al desarrollador vinculado)

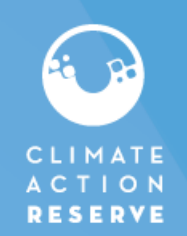

Desde el modulo de "View, Transfer, and Retire Offset Credits:

1. Haga clic en los créditos de la cuenta principal (sólo pueden transferirse los créditos de la cuenta principal)

| My Cooperatives/Aggregates                |        |                |                            |             |                   |                 |                                           |                 |
|-------------------------------------------|--------|----------------|----------------------------|-------------|-------------------|-----------------|-------------------------------------------|-----------------|
|                                           |        |                |                            |             |                   |                 |                                           | Total Assets 0  |
| ID Cooperative/Aggregate Name             | Status | Account Holder | Cooperative/Aggregate Type | Phase       | Next Step         | Linked Projects | Representative Sample Verification Option | Action Needed   |
|                                           |        |                |                            | No Records! |                   |                 |                                           |                 |
| Add New Cooperative/Aggregate             |        |                |                            |             |                   |                 |                                           |                 |
| View, Transfer, and Retire Offset Credits |        |                |                            |             |                   |                 |                                           | ×               |
| Account Balances                          |        |                |                            |             |                   |                 |                                           |                 |
| Offset Credits                            |        |                |                            | View/Tr     | ansfer Offset Cre | dits            |                                           |                 |
| Pendina                                   |        |                |                            |             |                   |                 |                                           | 108.858         |
| Primary Account                           |        |                |                            |             |                   |                 |                                           | 128,660         |
| Active Accounts                           |        |                |                            |             |                   |                 |                                           | 23,998          |
| Retirement Accounts                       |        |                |                            |             |                   |                 |                                           | 3,342,709       |
| Exported                                  |        |                |                            |             |                   |                 |                                           | 999,636         |
| Total Offset Credits                      |        |                |                            |             |                   |                 |                                           | 4,603,861       |
| Open Accounts                             |        |                |                            |             |                   |                 |                                           |                 |
|                                           |        |                |                            |             |                   |                 |                                           | Total Account 4 |
| Account ID Account Name                   |        |                | Account Name/Alias2        |             | Account Type      |                 | View/Transfer Offset Credits              |                 |

## Transferencia de créditos-Entre titulares de cuenta (incluyendo al desarrollador vinculado)

CLIMATE ACTION RESERVE

2. Haga clic en "Transfer" para los créditos que desea transferir.

En el ejemplo siguiente, si hace clic en la primera línea estará transfiriendo solamente 26 créditos. Tendrá que repetir el paso para cada línea hasta que transfiera todos los créditos

|            |            | Pending          |                  | Primary Account   | i i i i i i i i i i i i i i i i i i i                                                       |                  | Active Accounts             | Í.    | Retirement Ac | counts | The second second second second second second second second second second second second second second second s |                | Exported           |             |
|------------|------------|------------------|------------------|-------------------|---------------------------------------------------------------------------------------------|------------------|-----------------------------|-------|---------------|--------|----------------------------------------------------------------------------------------------------|----------------|--------------------|-------------|
|            |            |                  |                  |                   | Offset C                                                                                    | redits in Primar | y Account                   |       |               |        |                                                                                                    |                | 90                 | 992         |
| Action 🔺 🗸 | Project ID | Project Name 🔺 🗸 | Project Type 🛆 🗸 | Reduction/Removal | Protocol Version 🛆 $\!\!\!\!\!\!\!\!\!\!\!\!\!\!\!\!\!\!\!\!\!\!\!\!\!\!\!\!\!\!\!\!\!\!\!$ | Vintage 🛆 🗸      | Offset Credit Serial Number | s 🗛 🗸 | ARB Eligible  | CORSIA | ICVCM CCP                                                                                                    | Date Effective | Quantity of Offset | Date Issued |
| Transfer   | - 1        |                  |                  |                   | ARB Compliance Offset<br>Protocol Livestock Projects,<br>November 14, 2014                  | 2019             |                             |       | Yes           | No     | N/A                                                                                                    | 11/07/2023     | 26                 | 02/27/2020  |
| Transfer   |            | •                |                  |                   | ARB Compliance Offset<br>Protocol Livestock Projects,<br>November 14, 2014                  | 2019             | C                           |       | Yes           | No     | N/A                                                                                                    | 10/31/2023     | 4                  | 02/27/2020  |
| Transfer   |            |                  |                  |                   | ARB Compliance Offset<br>Protocol Livestock Projects,<br>November 14, 2014                  | 2019             |                             |       | Yes           | No     | N/A                                                                                                    | 11/07/2023     | 5                  | 02/27/2020  |
| Transfer   |            |                  |                  |                   | ARB Compliance Offset<br>Protocol Livestock Projects,<br>November 14, 2014                  | 2019             |                             |       | Yes           | No     | N/A                                                                                                    | 11/07/2023     | 9                  | 02/27/2020  |
| Transfer   |            | 1. j.            |                  |                   | Version 5.0                                                                                 | 2021             |                             |       | No            | No     |                                                                                                    | 10/28/2024     | 128,516            | 03/15/2024  |
| Transfer   |            | 1                |                  |                   | Version 5.0                                                                                 | 2020             | $\sim$                      |       | No            | No     |                                                                                                    | 03/26/2024     | 100                | 03/15/2024  |
| Total      |            |                  |                  |                   |                                                                                             |                  |                             |       |               |        |                                                                                                    |                | 128,660            |             |

## Transferencia de créditos-Entre titulares de cuenta (incluyendo al desarrollador vinculado)

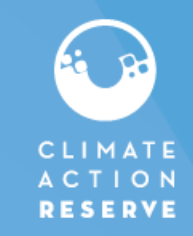

|                                    | Transfer Offset Credits                                              |  |  |  |  |  |  |  |
|------------------------------------|----------------------------------------------------------------------|--|--|--|--|--|--|--|
| Origination Program:               | Climate Action Reserve                                               |  |  |  |  |  |  |  |
| Offset Credit Serial Numbers:      |                                                                      |  |  |  |  |  |  |  |
| Quantity:                          | 5                                                                    |  |  |  |  |  |  |  |
| Project Name:                      | Project                                                              |  |  |  |  |  |  |  |
| Project ID:                        |                                                                      |  |  |  |  |  |  |  |
| Vintage:                           | 2019                                                                 |  |  |  |  |  |  |  |
| Reporting Period:                  | Apr 01, 2017 - Mar 31, 2019                                          |  |  |  |  |  |  |  |
| Qualifications:                    | California Air Resource Board  SDG Impact CORSIA                     |  |  |  |  |  |  |  |
| C Another Account Holder           | Select an Account Holder                                             |  |  |  |  |  |  |  |
| O Active Account                   | Select an Active Account                                             |  |  |  |  |  |  |  |
| O Back to Primary Account          |                                                                      |  |  |  |  |  |  |  |
| O Retirement Account               | Select a Retirement Account V                                        |  |  |  |  |  |  |  |
|                                    | I do not wish for the Retirement Reason Details to be shown publicly |  |  |  |  |  |  |  |
| Retirement Reason:                 | Select a reason                                                      |  |  |  |  |  |  |  |
| Retirement Reason Details:         | (1000 characters limit)                                              |  |  |  |  |  |  |  |
| Retired on behalf of Email Address |                                                                      |  |  |  |  |  |  |  |

Este es el módulo de transferencia. Se utiliza para transferir créditos a otro titular de cuenta y para retirar créditos.

Para transferir a titulares de cuenta (incluyendo al desarrollador vinculado):

- Especifique la cantidad que desea transferir
- Elija el titular de la cuenta correspondiente en el menú desplegable. Este menú enumera todos los titulares de cuentas que pueden recibir transferencias de créditos de compensación (si está transfiriendo créditos de vuelta al desarrollador, lo seleccionaría aquí)
- 3. Haga clic en "submit" para finalizar

## **Retiro de créditos**

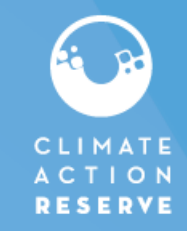

|                                    | Transfer Offset Credits                                              |  |  |  |  |  |  |  |
|------------------------------------|----------------------------------------------------------------------|--|--|--|--|--|--|--|
| Origination Program:               | Climate Action Reserve                                               |  |  |  |  |  |  |  |
| Offset Credit Serial Numbers:      |                                                                      |  |  |  |  |  |  |  |
| Quantity:                          | 5                                                                    |  |  |  |  |  |  |  |
| Project Name:                      | Project                                                              |  |  |  |  |  |  |  |
| Project ID:                        |                                                                      |  |  |  |  |  |  |  |
| Vintage:                           | 2019                                                                 |  |  |  |  |  |  |  |
| Reporting Period:                  | Apr 01, 2017 - Mar 31, 2019                                          |  |  |  |  |  |  |  |
| Qualifications:                    | California Air Resource Board 🧭<br>SDG Impact 🖨<br>CORSIA 🗢          |  |  |  |  |  |  |  |
| 1 Transfer 5                       | Officet Credits to:                                                  |  |  |  |  |  |  |  |
| O Another Account Holder           | Select an Account Holder                                             |  |  |  |  |  |  |  |
| O Active Account                   | Select an Active Account                                             |  |  |  |  |  |  |  |
| O Back to Primary Account          |                                                                      |  |  |  |  |  |  |  |
| O Retirement Account               | Select a Retirement Account V                                        |  |  |  |  |  |  |  |
|                                    | I do not wish for the Retirement Reason Details to be shown publicly |  |  |  |  |  |  |  |
| Retirement Reason:                 | Select a reason                                                      |  |  |  |  |  |  |  |
| Retirement Reason Details:         | (1000 characters limit)                                              |  |  |  |  |  |  |  |
| Retired on behalf of Email Address |                                                                      |  |  |  |  |  |  |  |

#### Usando el mismo modulo de transferencia

- 1. Haga clic en los créditos de la cuenta principal (sólo pueden transferirse los créditos de la cuenta principal) [ver diapositiva 6]
  - . Especifique la cantidad que desea retirar
- Seleccione la cuenta de retiro. Hay una cuenta por defecto, pero si ha creado subcuentas para los retiros, puede seleccionarlas utilizando el menú desplegable.
- 4. También deberá completar las demás secciones, incluyendo
- Razón del retiro
- Notas sobre el motivo del retiro
- Correo electrónico a los que se les notificará sobre los créditos de compensación retirados
- Haga clic en "submit" para finalizar

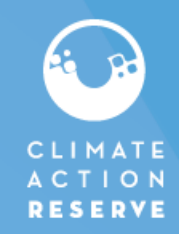

Acceda a esta presentación y a otros tutoriales sobre el software en:

#### HTTPS://WWW.CLIMATEACTIONRESERVE.ORG/HOW/PROGRAM-RESOURCES/NAVIGATE-REGISTRY/

Contáctenos si tiene preguntas a: reserve@climateactionreserve.org